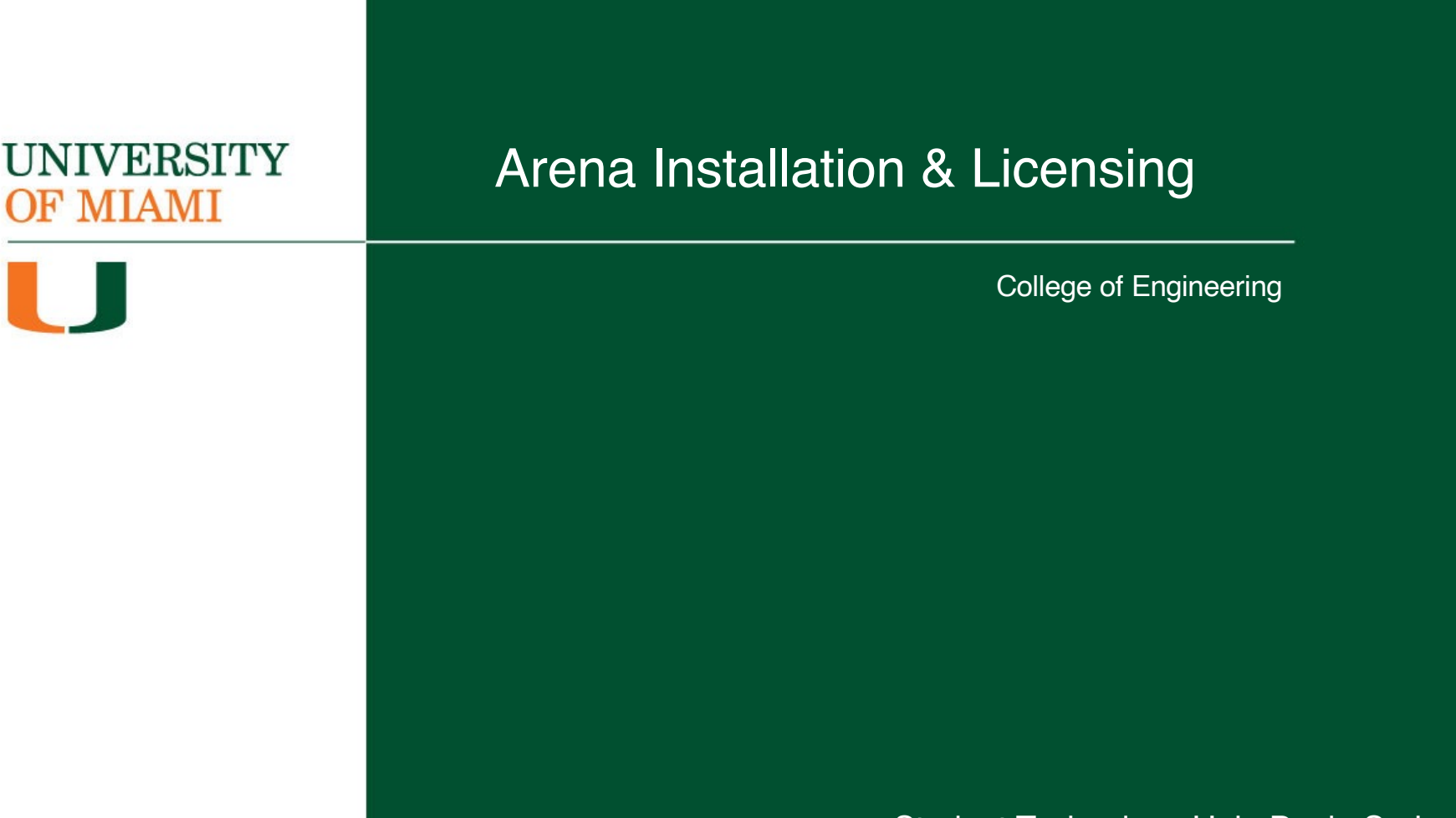

Student Technology Help Desk, Spring 2024

#### UNIVERSITY OF MIAMI

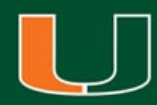

## Arena Software Installation & Licensing

- This walkthrough is intended to assist with downloading, installing, and licensing of the Arena software
- Please note, your computer will need to be connected to the university campus Wi-Fi network **CaneNet\_Wireless** in order to successfully license the software
- The Arena software is available for Windows computers
   <u>ONLY</u>
- For additional assistance or questions, please contact the Student Technology Help Desk

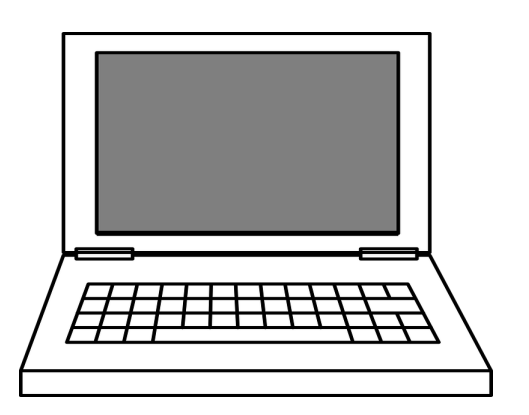

#### Step 1:

Navigate a web browser to <u>www.miami.edu/software</u>

#### Step 2:

When prompted, sign in with your CaneID and password:

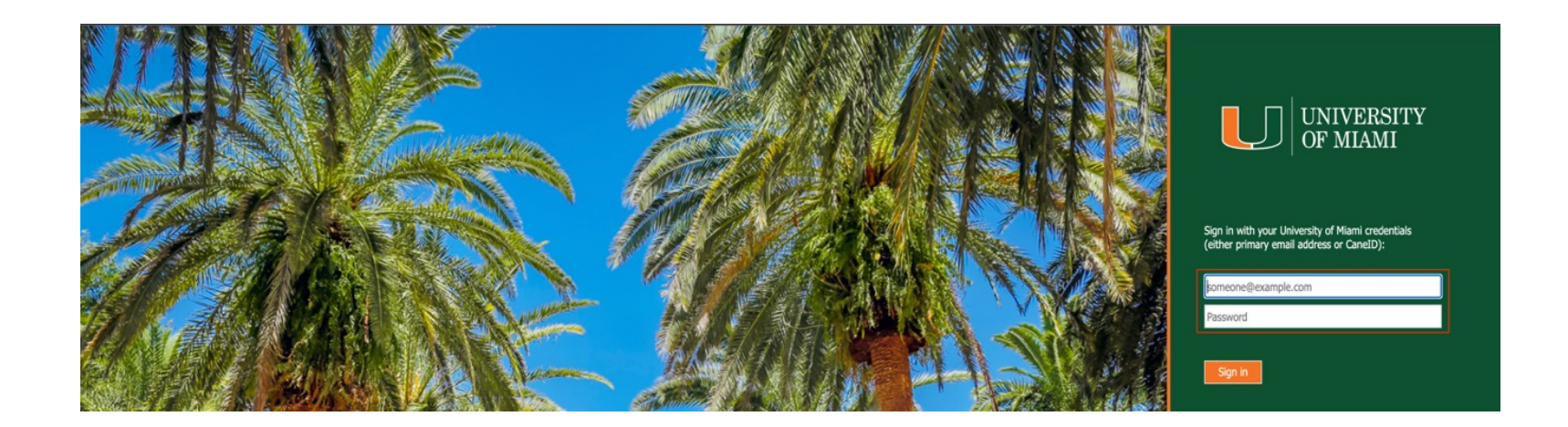

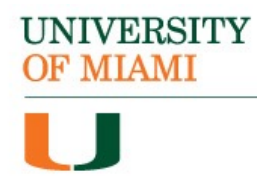

#### Step 3:

When prompted, authenticate with DUO:

| MIAMI                           |                                 |
|---------------------------------|---------------------------------|
| Enter you                       | ur passcode                     |
| Verify it's you<br>Duo Mobile a | by entering a passcode from the |
| Passcode                        |                                 |
|                                 |                                 |
|                                 |                                 |
|                                 | Verify                          |
|                                 | Verify<br>Other options         |

#### Step 4:

Once signed in, select "Software for Students":

| I am a Unive          | rsity of Miami             |
|-----------------------|----------------------------|
|                       | Ē                          |
| Student               | Faculty/Staff              |
| SOFTWARE FOR STUDENTS | SOFTWARE FOR FACULTY/STAFF |

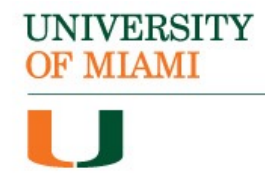

#### Step 5:

Locate the section titled "Engineering Software" & select "Arena":

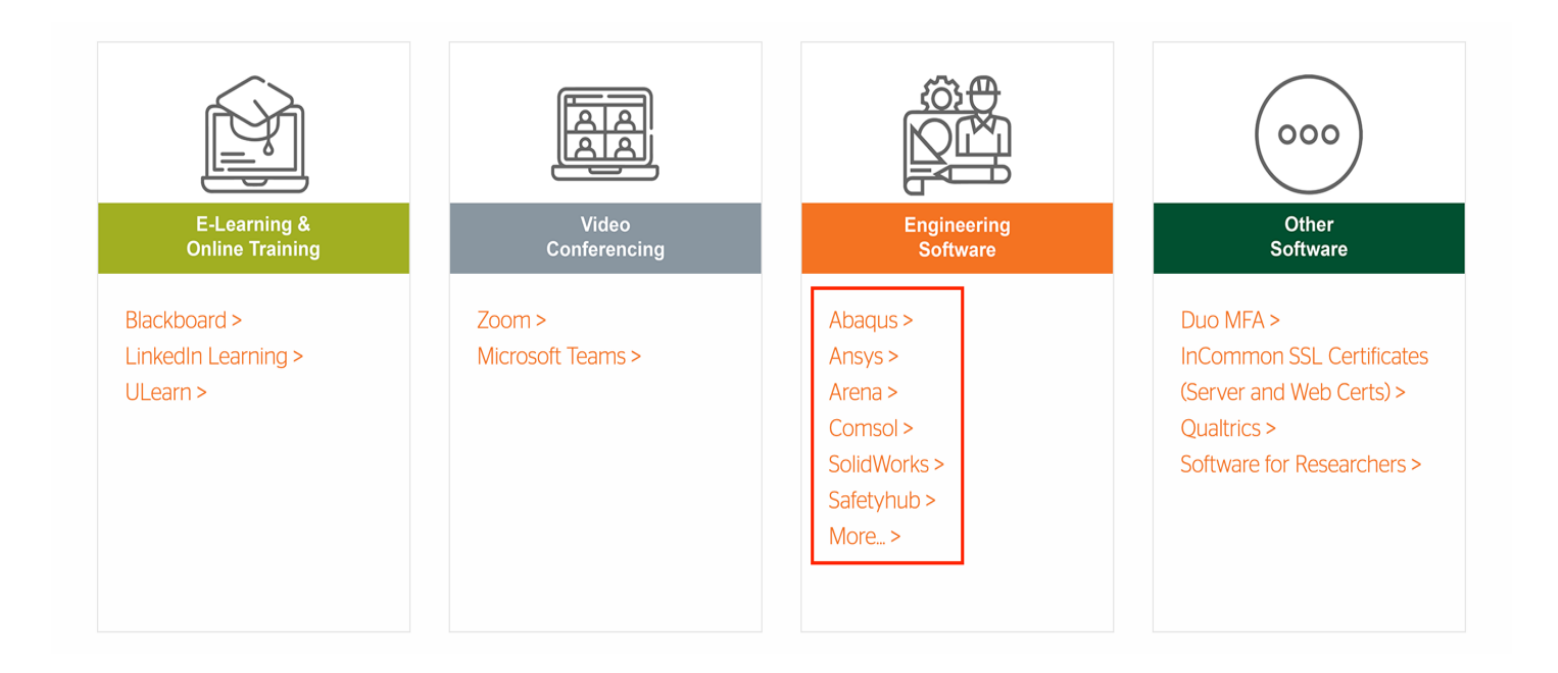

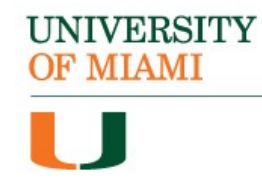

#### Step 6:

Select the 32- or 64-bit version of the application. In most cases, you will be selecting the 64-bit version:

| C | Download Information             |                                                                             |  |  |  |  |
|---|----------------------------------|-----------------------------------------------------------------------------|--|--|--|--|
|   | Arena softwa<br>Download Lir     | re can only be accessed by the College of Engineering students and faculty. |  |  |  |  |
|   | □ <u>32BIT</u><br>□ <u>64BIT</u> |                                                                             |  |  |  |  |

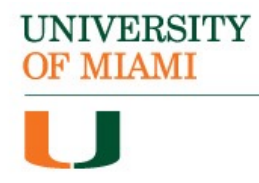

#### Step 7:

# Unzip the compressed "Arena 1620-64bit" folder. Open the uncompressed folder:

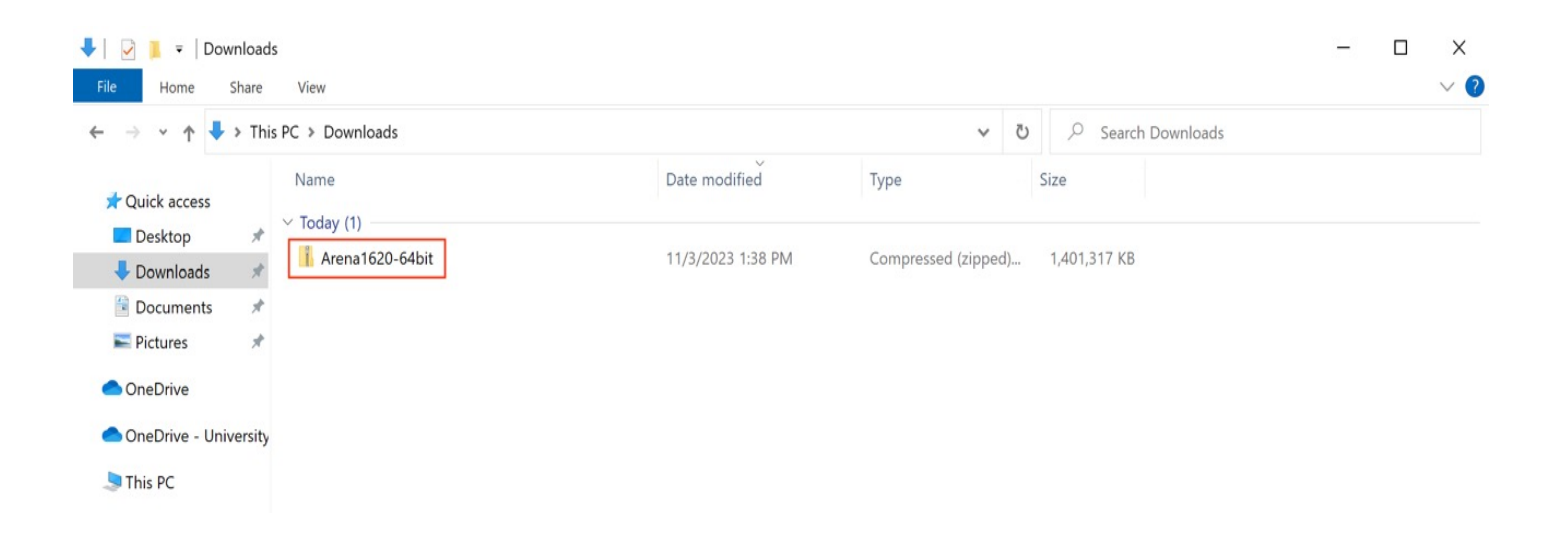

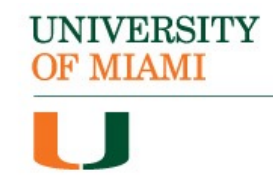

## Step 8: Open the "16.20.00000.228\_x64" folder:

| 📙 🛛 🔁 🍹 🛛 Arena1620                                                                                                 | -64bit                             |                                    |                     |      | - | ×          |
|----------------------------------------------------------------------------------------------------|------------------------------------|------------------------------------|---------------------|------|---|------------|
| File Home Share                                                                                                    | View                               |                                    |                     |      |   | ~ <b>?</b> |
| $\leftarrow$ $\rightarrow$ $\checkmark$ $\uparrow$ ] $\checkmark$ This                                              | s PC > Downloads > Arena1620-64bit |                                    | ~                   | ひ    |   |            |
| <ul> <li>✓ ‡ Quick access</li> <li>Desktop</li> <li>♦ Downloads</li> <li>♦ Documents</li> <li>♦ Pictures</li> </ul> | Name                               | Date modified<br>11/3/2023 1:42 PM | Type<br>File folder | Size |   |            |
| > 🔷 OneDrive - University                                                                                           |                                    |                                    |                     |      |   |            |

#### Step 9:

#### Open the "MediaImage" folder :

| 📕   🛃 📜 🔻   16.2 | 20.0000 | ).228_x64              |                            |                   |             |   |   |      |                       | _ | ×   |
|------------------|---------|------------------------|----------------------------|-------------------|-------------|---|---|------|-----------------------|---|-----|
| File Home        | Share   | View                   |                            |                   |             |   |   |      |                       |   | ~ ? |
| ← → ~ ↑          | This    | PC > Downloads > Arena | 1620-64bit > 16.20.00000.2 | 28_x64 >          |             | ~ | Ū |      | h 16.20.00000.228_x64 |   |     |
| Ouick access     |         | Name                   | ^                          | Date modified     | Туре        |   |   | Size |                       |   |     |
|                  |         | Dependencies           |                            | 11/3/2023 1:42 PM | File folder |   |   |      |                       |   |     |
|                  |         | 📕 Medialmage           |                            | 11/3/2023 1:43 PM | File folder |   |   |      |                       |   |     |
|                  | 7       |                        |                            |                   |             |   |   |      |                       |   |     |
| 🖆 Documents      | *       |                        |                            |                   |             |   |   |      |                       |   |     |
| Nictures         | *       |                        |                            |                   |             |   |   |      |                       |   |     |
| 📕 Images         | *       |                        |                            |                   |             |   |   |      |                       |   |     |

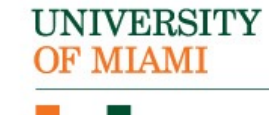

#### Step 10: Run the "autorun" file:

| 📕   🔽 📕 🔻                                                                            | Manage                       | Medialmage                                   |                    |                                   | - 🗆 X |
|--------------------------------------------------------------------------------------|------------------------------|----------------------------------------------|--------------------|-----------------------------------|-------|
| File Home Share                                                                      | View Application Tools       |                                              |                    |                                   | ~ ?   |
| $\leftarrow$ $\rightarrow$ $\checkmark$ $\uparrow$ $\blacksquare$ $\Rightarrow$ This | s PC » Downloads » Arena1620 | 0-64bit > 16.20.00000.228_x64 > Medialmage > | v ت                | $ \mathcal{P} $ Search Medialmage |       |
|                                                                                      | Name                         | Date modified                                | Туре               | Size                              |       |
|                                                                                      | 📕 Help                       | 11/3/2023 1:42 PM                            | File folder        |                                   |       |
| Downloads                                                                            | 📕 Install                    | 11/3/2023 1:42 PM                            | File folder        |                                   |       |
|                                                                                      | Redist                       | 11/3/2023 1:43 PM                            | File folder        |                                   |       |
| Documents                                                                            | 📕 Support                    | 11/3/2023 1:43 PM                            | File folder        |                                   |       |
| 🔤 Pictures 🛛 🖈                                                                       | 🧔 arena                      | 11/3/2023 1:42 PM                            | lcon               | 146 KB                            |       |
| 📙 Images 🛛 🖈                                                                         | 🧠 autorun                    | 11/3/2023 1:42 PM                            | Application        | 3,349 KB                          |       |
|                                                                                      | 🔬 autorun                    | 11/3/2023 1:42 PM                            | Setup Information  | 1 KB                              |       |
| - Uneurive - University                                                              | InstallationNotes            | 11/3/2023 1:42 PM                            | Microsoft Edge PDF | 342 KB                            |       |

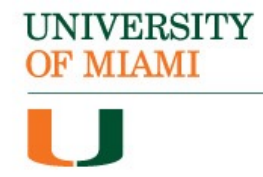

#### Step 11: Select "Install Arena 64-Bit":

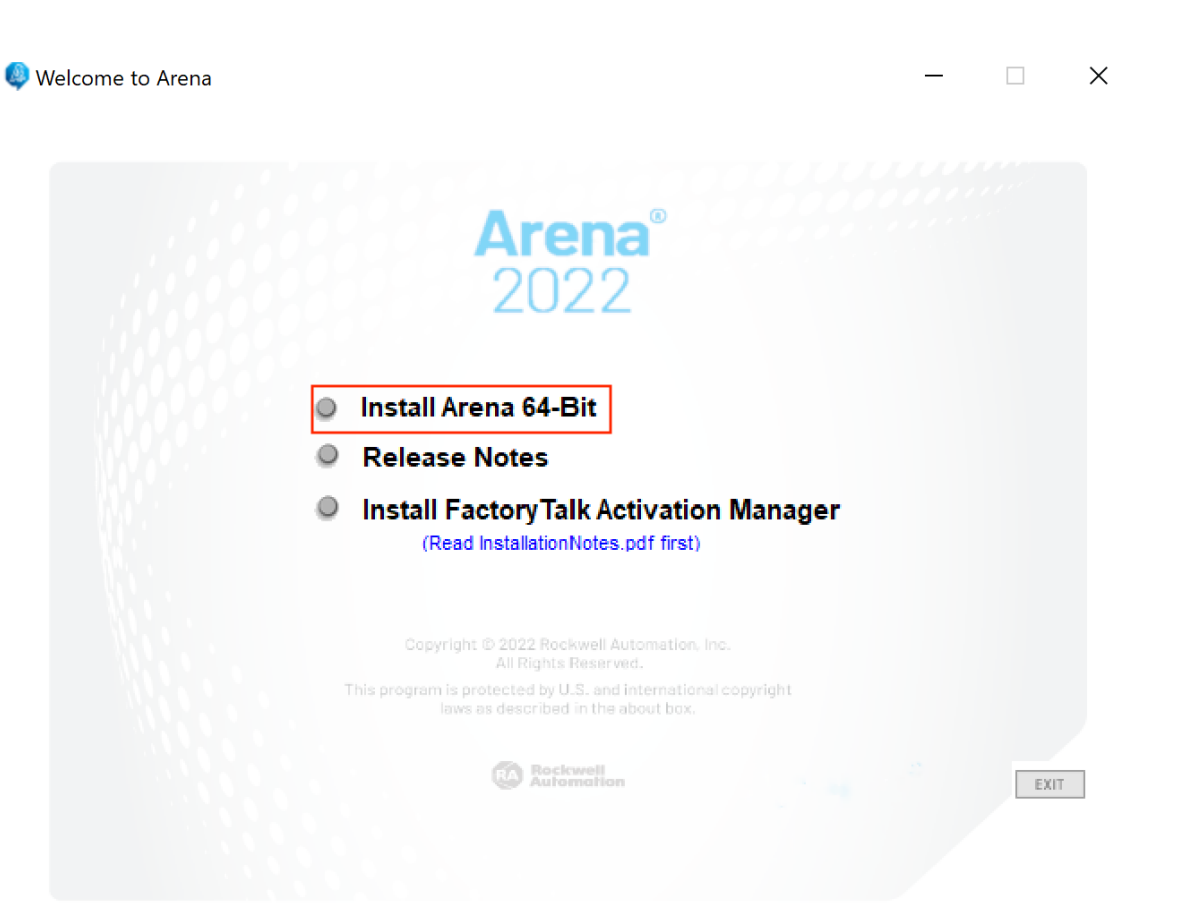

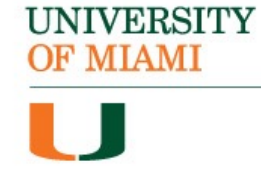

## Step 12: Select "Yes" on the pop-up menu that appears:

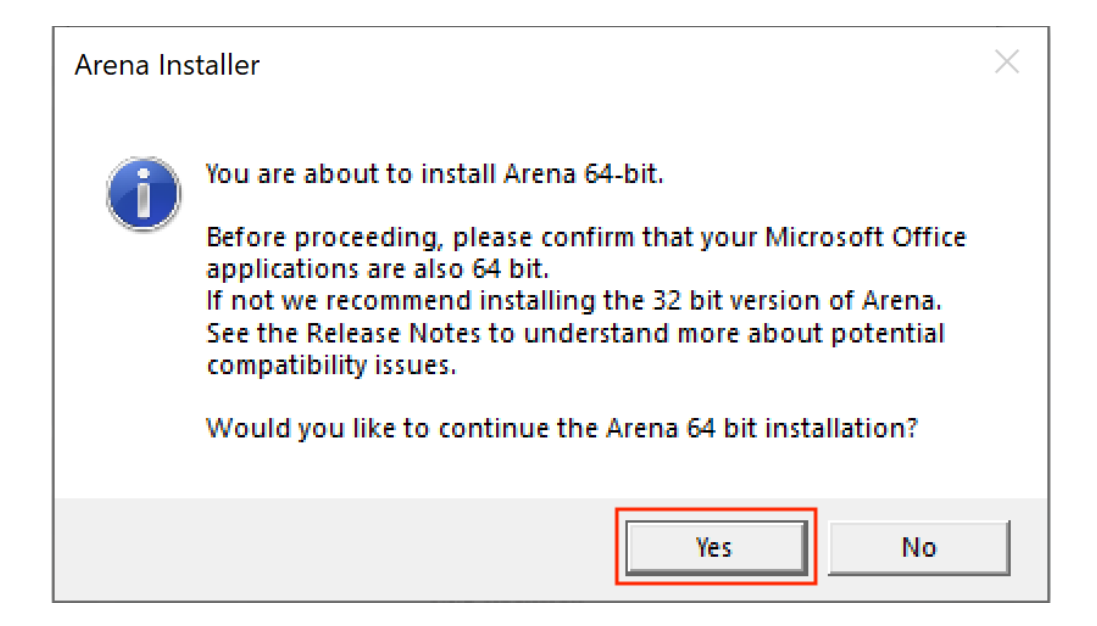

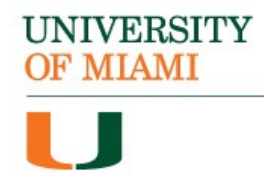

#### **Step 13:**

A window appears that will check that your system has all the prerequisites to run the Arena software. If any updates are missing, they will be updated or installed:

Arena Prerequisite Installer

Please wait while the Arena prerequisite installation program examines your system and determines if there are any required system updates that need to be installed and installs them.

| 🖙 System Requirements              | Passed   |
|------------------------------------|----------|
| GT MDAC 2.8                        | Passed   |
| ☑ .NET Framework 2.0               | Updated  |
| Visual Basic for Applications      | Updated  |
| Visual Basic for Applications 1033 | Updated  |
| .NET Framework 4.8                 | Checking |
|                                    |          |

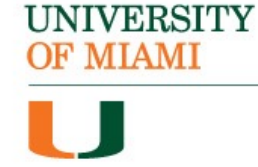

## **Step 14:** The Arena installer will now begin. Click "Next" to proceed:

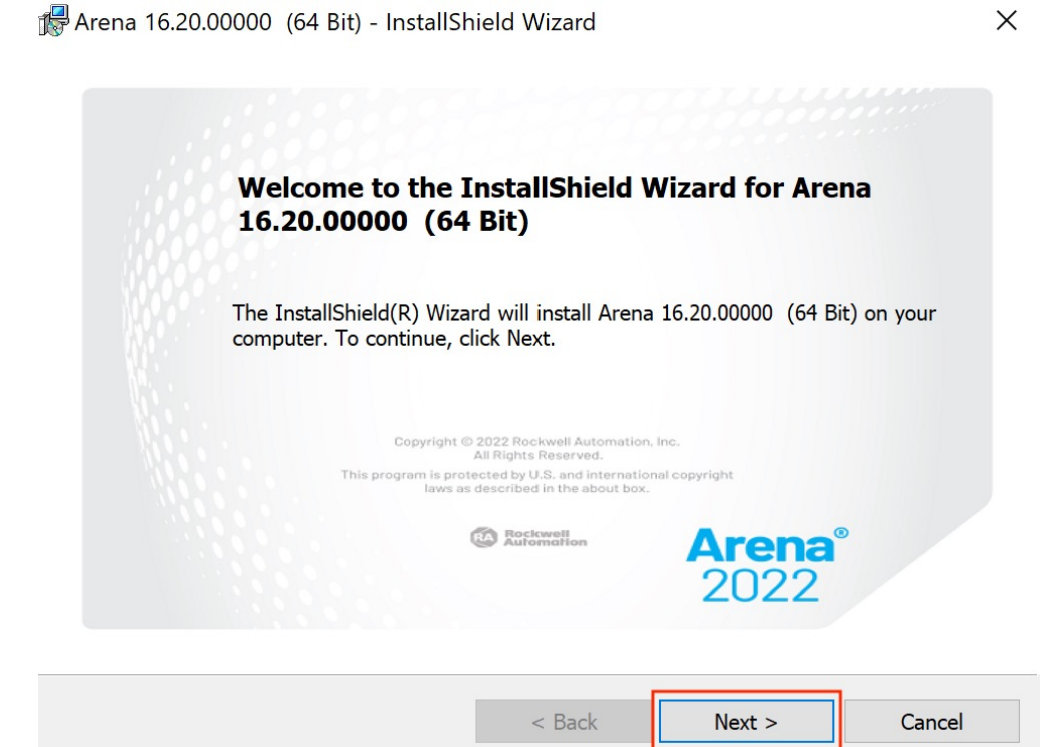

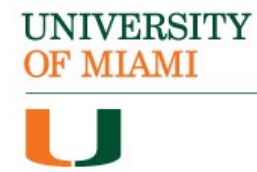

## Step 15: Select to accept the terms and then click "Next":

Rrena 16.20.00000 (64 Bit) - InstallShield Wizard

#### License Agreement

Please read the following license agreement.

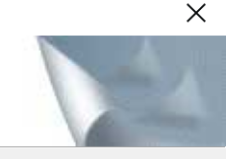

^

#### **END USER LICENSE AGREEMENT**

#### **IMPORTANT - READ THIS AGREEMENT CAREFULLY**

This end user license agreement ("EULA") is a legal contract between You (either an individual or a single entity) and Rockwell Automation, Inc. ("Rockwell Automation") for the Software product(s) and Documentation that Rockwell Automation licenses to You. ROCKWELL AUTOMATION IS WILLING TO LICENSE THE SOFTWARE AND DOCUMENTATION TO YOU ONLY ON THE ~

I accept the terms in the license agreement

O I do not accept the terms in the license agreement

InstallShield \_\_\_\_

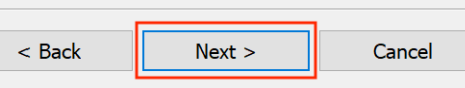

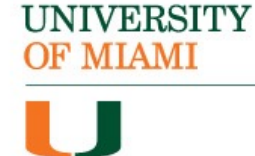

#### **Step 16:**

Enter in your name and University of Miami. Do <u>not</u> enter in a serial, leave that blank. Then, click "Next":

| ustomer Informat                                           | ion                                                       |                                                 | 1                                         |             |
|------------------------------------------------------------|-----------------------------------------------------------|-------------------------------------------------|-------------------------------------------|-------------|
| Please enter your in                                       | formation.                                                |                                                 |                                           |             |
| <u>U</u> ser Name:                                         | -                                                         |                                                 |                                           |             |
| Sebastian Ibis                                             |                                                           |                                                 |                                           |             |
| Organization:                                              |                                                           |                                                 |                                           |             |
| University of Miami                                        |                                                           |                                                 |                                           |             |
| Enter your 10 digit<br>student, type in the                | activation <u>S</u> erial Number<br>word STUDENT. If this | r (on Activation Cert<br>s is an evaluation, le | ificate). If you a<br>ave this field blar | re a<br>hk: |
| Enter your 10 digit<br>student, type in the<br>leave blank | activation <u>S</u> erial Number<br>word STUDENT. If this | r (on Activation Cert<br>i is an evaluation, le | ificate). If you a<br>ave this field blar | re a<br>hk: |
| Enter your 10 digit<br>student, type in the<br>leave blank | activation <u>S</u> erial Number<br>word STUDENT. If this | r (on Activation Cert<br>is an evaluation, le   | ificate). If you a<br>ave this field blar | re a<br>hk: |
| Enter your 10 digit<br>student, type in the<br>leave blank | activation <u>S</u> erial Number<br>word STUDENT. If this | r (on Activation Cert<br>s is an evaluation, le | ificate). If you a<br>ave this field blar | re a<br>ık: |
| Enter your 10 digit<br>student, type in the<br>leave blank | activation <u>S</u> erial Number<br>word STUDENT. If this | r (on Activation Cert<br>is an evaluation, le   | ificate). If you a<br>ave this field blar | re a<br>lk: |
| Enter your 10 digit<br>student, type in the<br>leave blank | activation <u>S</u> erial Number<br>word STUDENT. If this | r (on Activation Cert<br>is an evaluation, le   | ificate). If you a<br>ave this field blar | re a<br>hk: |

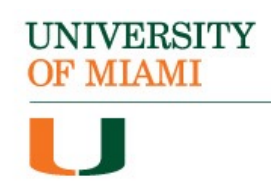

Х

#### **Step 17:**

Leave "Standard Feature Set Installation to Default Location" selected, and click on "Next":

🕼 Arena 16.20.00000 (64 Bit) - InstallShield Wizard

#### Setup Type

Choose the setup type that best suits your needs.

| Please select  | a setup type.                                                         |                                                           |                                              |          |
|----------------|-----------------------------------------------------------------------|-----------------------------------------------------------|----------------------------------------------|----------|
| Standard       | Feature Set Installation                                              | to Default Locat                                          | ion                                          |          |
| 1 <del>5</del> | All typical preselected p<br>default location(s) on yo<br>space.)     | program features wi<br>pur computer. (May                 | ll be installed to the<br>require the most d | e<br>isk |
| O Custom L     | .ocation Selection and/o                                              | r Custom Feature                                          | Selection                                    |          |
| 1 <sup>4</sup> | You may choose which<br>may also choose where<br>Recommended for adva | program features y<br>the product files w<br>inced users. | ou want installed. `<br>ill be installed.    | You      |
|                |                                                                       |                                                           |                                              |          |
| InstallShield  |                                                                       |                                                           |                                              |          |
|                |                                                                       | < Back                                                    | Next >                                       | Cancel   |

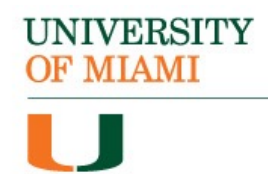

## **Step 18:** Click "Install" to begin the installation of the Arena software:

| 🕼 Arena 16.20.00000 (64 Bit) - InstallSł                                         | nield Wizard           |                       | ×            |
|----------------------------------------------------------------------------------|------------------------|-----------------------|--------------|
| <b>Ready to Install the Program</b><br>The wizard is ready to begin installation |                        |                       |              |
| Click Install to begin the installation.                                         |                        |                       |              |
| If you want to review or change any of exit the wizard.                          | your installation sett | ings, click Back. Cli | ck Cancel to |
|                                                                                  |                        |                       |              |
|                                                                                  |                        |                       |              |
|                                                                                  |                        |                       |              |
|                                                                                  |                        |                       |              |
|                                                                                  |                        |                       |              |
|                                                                                  |                        |                       |              |
| InstallShield                                                                    |                        |                       |              |
|                                                                                  | < Back                 | Install               | Cancel       |

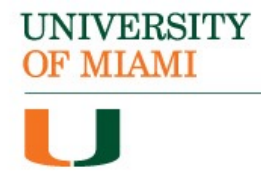

## **Step 19:** The software will begin to install, and you will see a progress bar:

| 🕞 Arena 16.     | 20.00000 (64 Bit) - InstallSh                                    | ield Wizard                 | —                 |           | ×  |
|-----------------|------------------------------------------------------------------|-----------------------------|-------------------|-----------|----|
| Installing      | Arena 16.20.00000 (64 Bit)                                       |                             |                   |           |    |
|                 | ares you selected are being insu                                 | ancu.                       |                   |           |    |
| 1 <sup>1</sup>  | Please wait while the InstallSl<br>This may take several minutes | nield Wizard installs<br>s. | Arena 16.20.00000 | (64 Bit). |    |
|                 | Status:                                                          |                             |                   |           |    |
|                 | Updating component registrat                                     | tion                        |                   |           |    |
|                 |                                                                  |                             |                   |           |    |
|                 |                                                                  |                             |                   |           |    |
|                 |                                                                  |                             |                   |           |    |
|                 |                                                                  |                             |                   |           |    |
|                 |                                                                  |                             |                   |           |    |
|                 |                                                                  |                             |                   |           |    |
| InstallShield _ |                                                                  |                             |                   |           |    |
|                 |                                                                  | < Back                      | Next >            | Cano      | el |

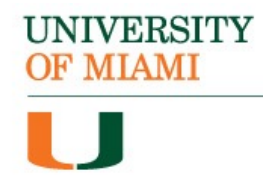

## **Step 20:** Once the installation is complete, click "Finish":

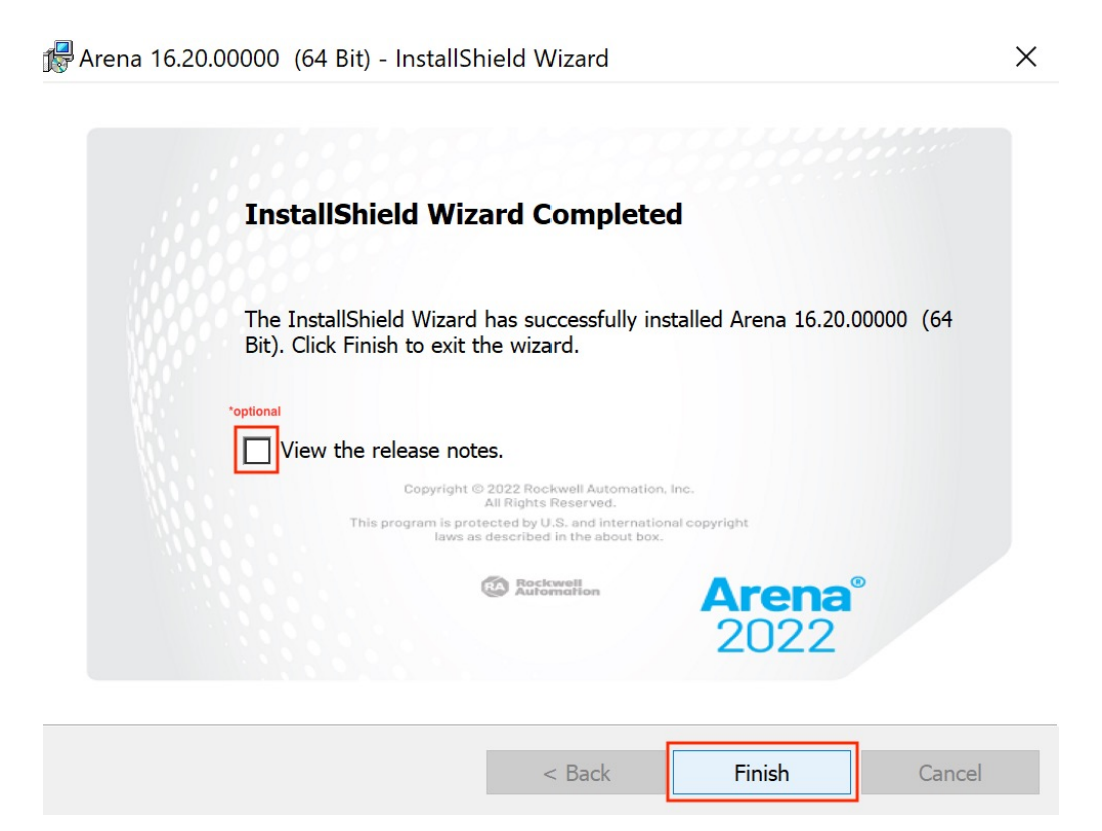

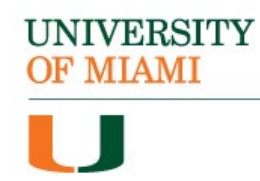

#### **Step 21:**

You will now need to license the software for use. To do so, go back to the initial install window and select "Install FactoryTalk Activation Manager":

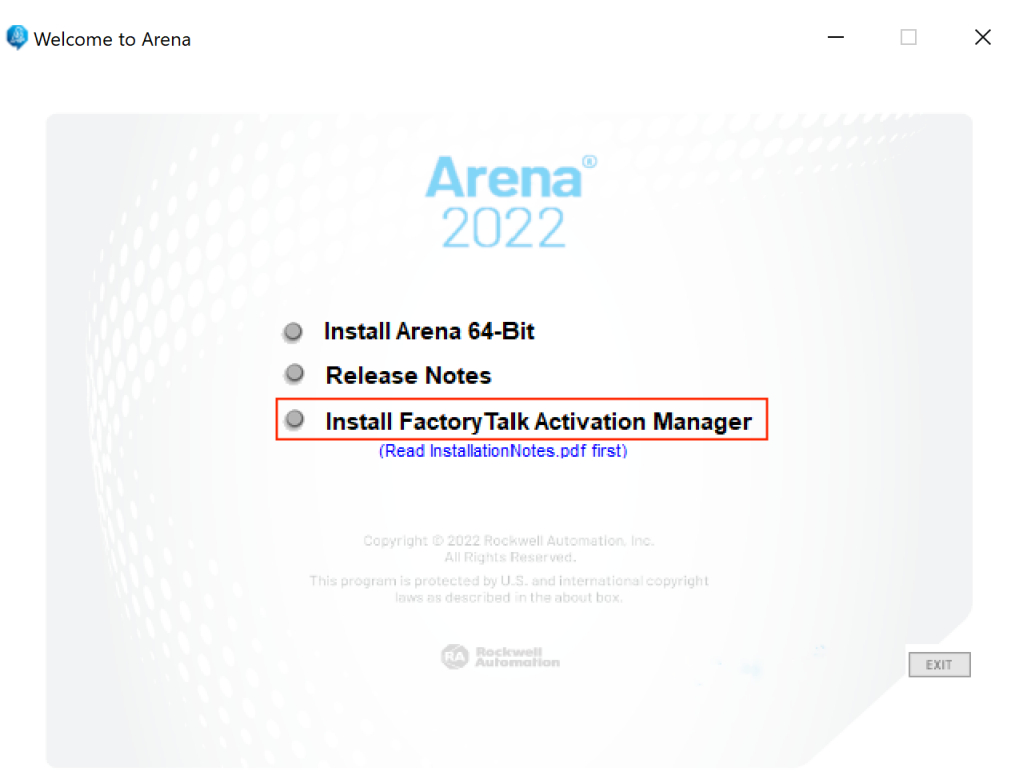

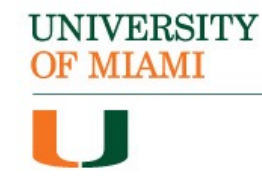

#### **Step 22:**

On the next window, click "Install Now" to initiate the installation:

| Activation Manager | _×                        |
|--------------------|---------------------------|
| Setup<br>4.06.13   | English (United States) 💙 |
|                    |                           |
| Install now        | /                         |
| Customize          | •                         |
|                    |                           |
|                    |                           |
|                    |                           |
| Release notes      |                           |

#### **Step 23:**

On the License Agreement window click "Accept all":

#### End User License Agreements

Please read and accept all license agreements. Rockwell Automation Technologies Inc.

#### END USER LICENSE AGREEMENT

VIEW AVAILABLE TRANSLATIONS

#### IMPORTANT — READ THIS AGREEMENT CAREFULLY

This end user license agreement ("EULA") is a legal contract between You (either an individual or a single entity) and Rockwell Automation, Inc. ("Rockwell Automation") for the Software product(s) and Documentation that Rockwell Automation licenses to You. ROCKWELL AUTOMATION IS WILLING TO LICENSE THE SOFTWARE AND DOCUMENTATION TO YOU ONLY ON THE CONDITION THAT YOU ACCEPT ALL OF THE TERMS AND CONDITIONS IN THIS EULA. YOU ACCEPT AND AGREE TO BE BOUND BY THE TERMS OF THIS EULA BY DOWNLOADING, INSTALLING, COPYING, OR OTHERWISE USING THE SOFTWARE. IF YOU ARE ACCEPTING THESE TERMS ON BEHALF OF ANOTHER PERSON, COMPANY, OR OTHER LEGAL ENTITY, YOU REPRESENT AND WARRANT THAT YOU HAVE FULL

Accept all Decline

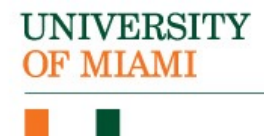

#### **Step 24:**

You will then see an installation progress window:

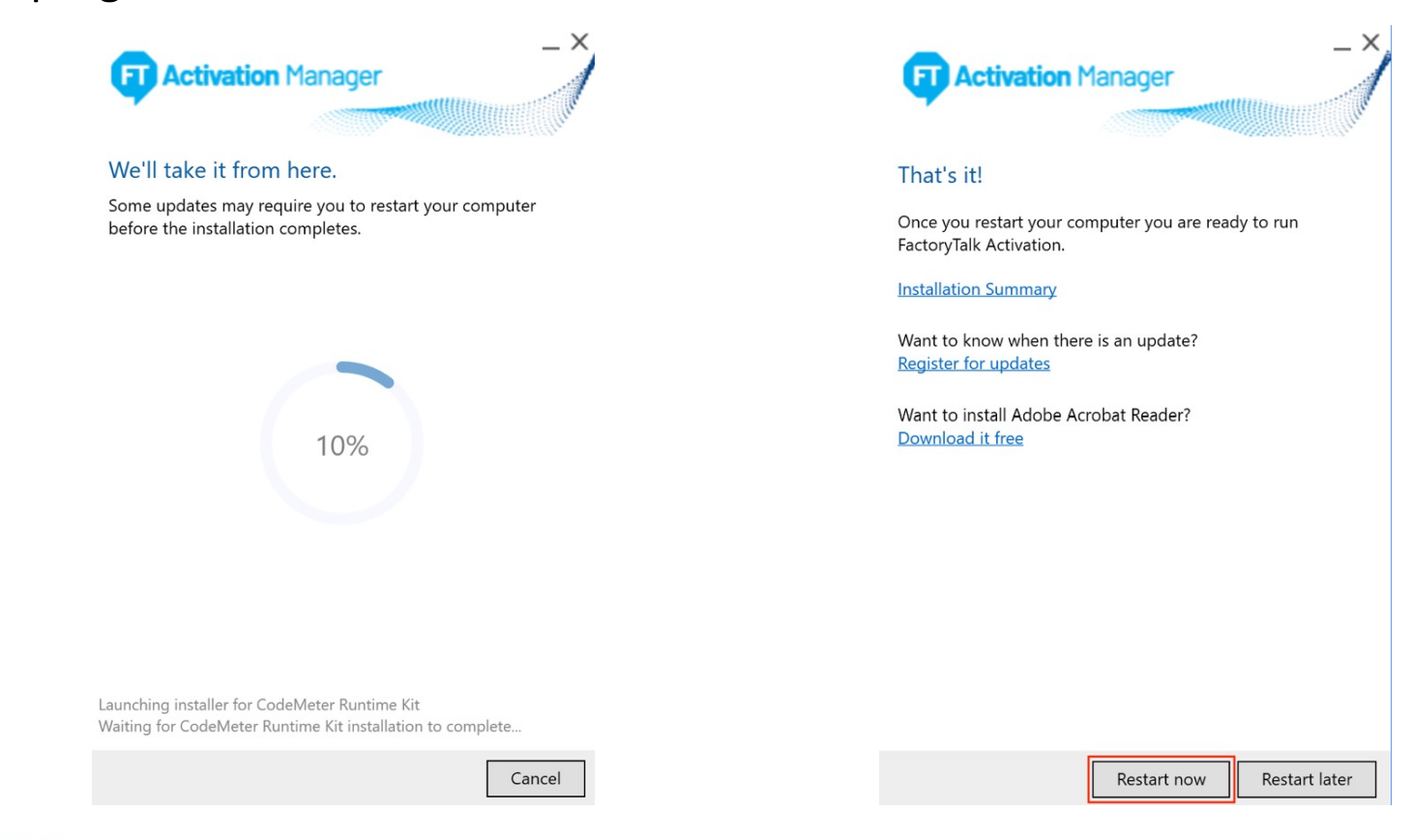

**Step 25:** 

When finished, select "Restart Now"

complete the installation process:

#### UNIVERSITY OF MIAMI

#### **Step 26:**

After your computer restarts, from the Windows menu, navigate to the **Rockwell Software** folder and then select "FactoryTalk Activation Manager" to launch the application:

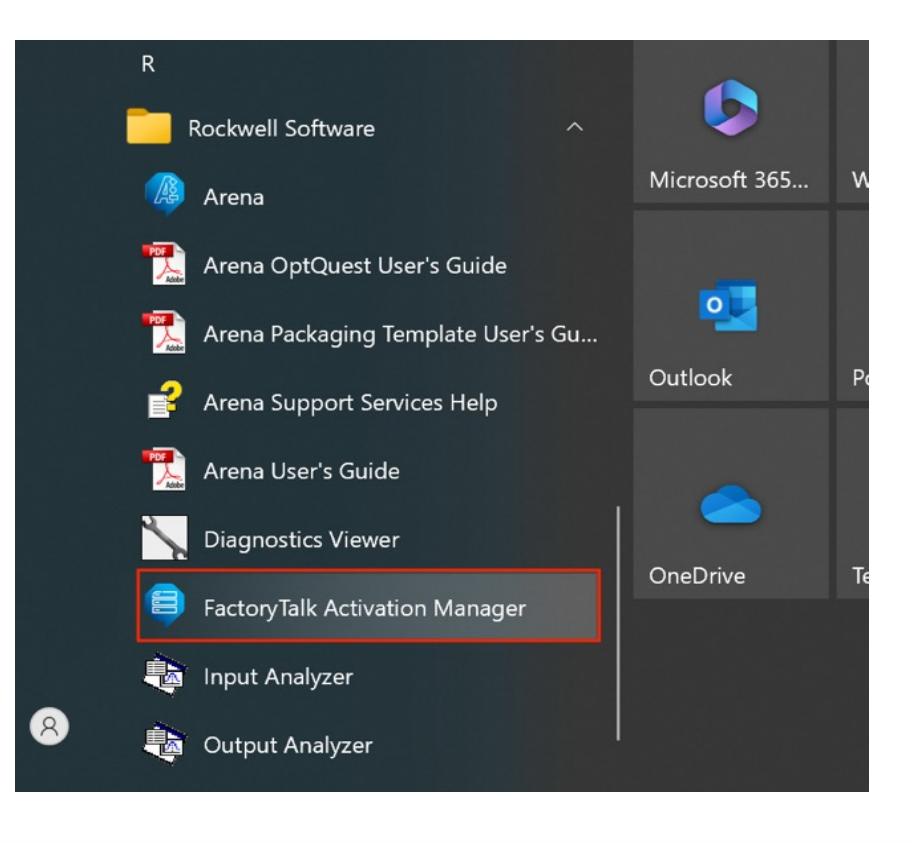

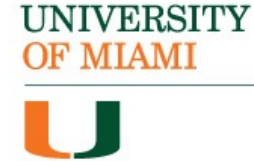

#### **Step 27:** Click on "Find Available Activations":

| FactoryTalk Activation Manager   |                                                                                                    | - 🗆 X                                                                                                    |
|----------------------------------|----------------------------------------------------------------------------------------------------|----------------------------------------------------------------------------------------------------|
| <b>Activation</b> Mar            | ager                                                                                                  | Help   About                                                                                                    |
| Home Manage Activations Advanced |                                                                                                    |                                                                                                    |
|                                  | Welcome to FactoryTalk Activation!                                                                    |                                                                                                    |
|                                  | You are steps away from using your Rocl<br>do is activate your Rockwell product usin                  | kwell Automation product. All you have to<br>g FactoryTalk Activation.                                                         |
|                                  | Ready to get started?<br>To activate your Rockwell<br>product, click one of the<br>following buttons: | Want to learn more?<br>To learn more about FactoryTalk<br>Activation before you get<br>started, click the following<br>button: |
|                                  | Find Available Activations                                                                            | Learn More                                                                                                    |
|                                  | Get New Activations                                                                                   |                                                                                                    |
|                                  |                                                                                                    |                                                                                                    |
|                                  |                                                                                                    |                                                                                                    |

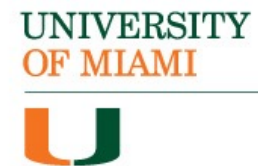

## Step 28: Click on "Update Activation Search Path":

| FactoryTalk Activation Manager                                                              |                     |                 |             |         |                    |            | -        |                | ×     |  |
|---------------------------------------------------------------------------------------------|---------------------|-----------------|-------------|---------|--------------------|------------|----------|----------------|-------|--|
| Activation Manag                                                                            | er                  |                 |             |         |                    |            | Help     | I              | About |  |
| Home Manage Activations Advanced                                                            |                     |                 |             |         |                    |            |          |                |       |  |
| Select the location that will provide your activations or add<br>a new activation location: |                     |                 |             |         |                    |            | tion Sea | on Search Path |       |  |
| This Ataliable Activations                                                                  |                     | Path to Activ   | vations     |         |                    |            |          |                |       |  |
| Get New Activations                                                                         | Get New Activations |                 |             |         |                    |            |          |                |       |  |
| Borrow Activations                                                                          |                     |                 |             |         |                    |            |          |                |       |  |
| Return Activations                                                                          | Availal             | ble activations | :           |         | 0 0                |            |          |                |       |  |
| Rehost Activations                                                                          |                     | Product         | Serial<br># | Expires | Support<br>Expires | Activation | Fe<br>Ve | ature<br>rsion |       |  |
| Renew Activations                                                                           |                     |                 |             |         |                    |            |          |                |       |  |
|                                                                                             |                     |                 |             |         |                    |            |          |                |       |  |
|                                                                                             |                     |                 |             |         |                    |            |          |                |       |  |
|                                                                                             | <                   |                 |             |         |                    |            |          |                | >     |  |
| Learn more                                                                                  | Refr                | esh Activation  | s           |         |                    |            |          |                |       |  |

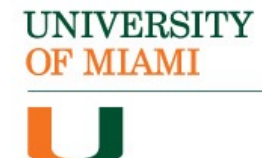

#### Step 29: Next, click on "Add Server":

📮 Update Activation Search Path

Х

Select the locations that will provide your activations or add a new activation location. Unchecked locations will not appear on the list of search paths on the Find Available Activations page.

|     | Selected | Path to Activations                                       |
|-----|----------|-----------------------------------------------------------|
| •   |          | C:\Users\Public\Documents\Rockwell Automation\Activations |
|     | _1       |                                                           |
|     |          |                                                           |
|     |          |                                                           |
|     |          |                                                           |
|     |          |                                                           |
|     |          |                                                           |
|     |          |                                                           |
|     |          |                                                           |
|     |          |                                                           |
|     |          |                                                           |
| Add | Server   | Delete Up Down Save Cancel                                |

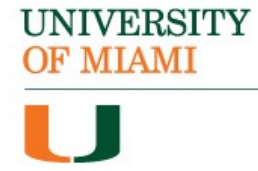

## Step 30: Enter "um02celslicp01.cgcent.miami.edu" into the "Path to Activations" box:

| 🯮 Upd           | Update Activation Search Path                                                                                                    |                                                           |   |  |  |  |
|-----------------|----------------------------------------------------------------------------------------------------|-----------------------------------------------------------|---|--|--|--|
| Selec<br>on the | Select the locations that will provide your activations or add a new activation location. Unchecked locations will not appear on the list of search paths on the Find Available Activations page. |                                                           |   |  |  |  |
|                 | Selected                                                                                                    | Path to Activations                                       |   |  |  |  |
| •               | 1                                                                                                    | um02celslicp01.cgcent.miami.edu                           |   |  |  |  |
|                 | $\checkmark$                                                                                                    | C:\Users\Public\Documents\Rockwell Automation\Activations |   |  |  |  |
|                 |                                                                                                    |                                                           |   |  |  |  |
|                 |                                                                                                    |                                                           |   |  |  |  |
|                 |                                                                                                    |                                                           |   |  |  |  |
|                 |                                                                                                    |                                                           |   |  |  |  |
|                 |                                                                                                    |                                                           |   |  |  |  |
|                 |                                                                                                    |                                                           |   |  |  |  |
|                 |                                                                                                    |                                                           |   |  |  |  |
|                 |                                                                                                    |                                                           |   |  |  |  |
| Add             | l Server                                                                                                    | Delete Up Down Save Cancel                                | ٦ |  |  |  |

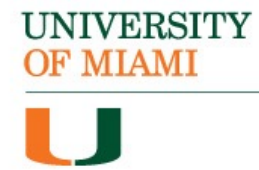

#### **Step 31:**

With the new path selected (highlighted blue) click the "Up" button so that it moves to the top of the list:

| 🯮 Upd            | 📮 Update Activation Search Path                                                                                                    |                                                           |  |  |  |  |
|------------------|----------------------------------------------------------------------------------------------------|-----------------------------------------------------------|--|--|--|--|
| Select<br>on the | Select the locations that will provide your activations or add a new activation location. Unchecked locations will not appear<br>on the list of search paths on the Find Available Activations page. |                                                           |  |  |  |  |
|                  | Selected                                                                                                    | Path to Activations                                       |  |  |  |  |
| •                |                                                                                                    | um02celslicp01.cgcent.miami.edu                           |  |  |  |  |
|                  |                                                                                                    | C:\Users\Public\Documents\Rockwell Automation\Activations |  |  |  |  |
|                  |                                                                                                    |                                                           |  |  |  |  |
|                  |                                                                                                    |                                                           |  |  |  |  |
|                  |                                                                                                    |                                                           |  |  |  |  |
|                  |                                                                                                    |                                                           |  |  |  |  |
|                  |                                                                                                    |                                                           |  |  |  |  |
|                  |                                                                                                    |                                                           |  |  |  |  |
|                  |                                                                                                    |                                                           |  |  |  |  |
|                  |                                                                                                    | 2                                                         |  |  |  |  |
| Add              | d Server                                                                                                    | Delete Up Down Save Cancel                                |  |  |  |  |

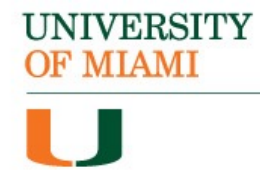

#### **Step 32:**

Next, click the check mark box next to the new path then click "Save":

| 🯮 Upda           | ate Activation | Search Path                                                                                                    | × |
|------------------|----------------|----------------------------------------------------------------------------------------------------|---|
| Select<br>on the | the location   | is that will provide your activations or add a new activation location. Unchecked locations will not appear<br>h paths on the Find Available Activations page. | r |
|                  | Selected       | Path to Activations                                                                                                    |   |
| •                | $\checkmark$   | um02celslicp01.cgcent.miami.edu                                                                                                    |   |
|                  |                | C:\Users\Public\Documents\Rockwell Automation\Activations                                                                                                    |   |
|                  |                |                                                                                                    |   |
|                  |                |                                                                                                    |   |
|                  |                |                                                                                                    |   |
|                  |                |                                                                                                    |   |
|                  |                |                                                                                                    |   |
|                  |                |                                                                                                    |   |
|                  |                |                                                                                                    |   |
|                  |                |                                                                                                    |   |
| Add              | Server         | Delete Up Down Save Cancel                                                                                                    | ٦ |

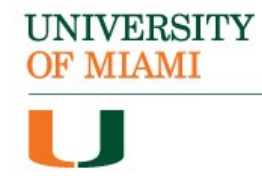

<u>Important Note</u>: For the next steps you will need to be connected to the campus Wi-Fi network **CaneNet\_Wireless** in order to successfully license the software. If you are not on the campus network, licensing will <u>not</u> be successful.

#### **Step 33:**

Select "Refresh Activations" to populate the list of available activations:

| FactoryTalk Activation Manager   |                |                                            |                       |                |                    | -              |           |
|----------------------------------|----------------|--------------------------------------------|-----------------------|----------------|--------------------|----------------|-----------|
| <b>Activation</b> Mana           | ager           | ((((())))))))))))))))))))))))))))))))))    |                       |                |                    | Help           | About     |
| Home Manage Activations Advanced |                |                                            |                       |                |                    |                |           |
| Find Available Activations       | Selec<br>a new | t the location that<br>activation locatior | will provide yo<br>1: | ur activations | or add             | Activation Sea | arch Path |
| This Available Activations       |                | Path to Activation                         | ins                   |                |                    |                |           |
| Got New Activations              | •              | um02celslicp01.                            | cgcent.miami.         | edu            |                    |                |           |
| Get New Activations              |                | C:\Users\Public\                           | Documents\R           | ockwell Auto   | mation\Activations | 5              |           |
| Borrow Activations               |                |                                            |                       |                |                    |                |           |
| Paturn Activations               |                |                                            |                       | 0 0 0          |                    |                |           |
| Return Activations               | Availa         | able activations:                          |                       |                |                    |                |           |
| Rehost Activations               |                | Product                                    | Serial #              | Expires        | Support<br>Expires | Activation     | ^         |
| Denew Activitiens                |                | Arena 15                                   | 2957000178            | 8/30/2025      | 8/30/2025          | ARENA15.B      | т         |
| Renew Activations                |                | Arena 15.1                                 | 2957000178            | 8/30/2025      | 8/30/2025          | ARENA151.E     | BIT       |
|                                  |                | Arena 16                                   | 2957000178            | 8/30/2025      | 8/30/2025          | ARENA16.B      | Т         |
|                                  |                | Arena 161                                  | 2957000178            | 8/30/2025      | 8/30/2025          | ARENA161.E     | BIT       |
|                                  |                | Arena 162                                  | 2957000178            | 8/30/2025      | 8/30/2025          | ARENA162.E     | BIT       |
|                                  |                | Arena Optquest                             | 2957000178            | 8/30/2025      | 8/30/2025          | ArenaOpt.ex    | e         |
|                                  |                | Arena OptQuest                             | 2957000178            | 8/30/2025      | 8/30/2025          | ARENA1510      | PT.EXE    |
|                                  | <              | 1 0 10 ·                                   | 0057000470            | 0/00/0005      | 0/00/0005          | 1051144005     | × rvr ×   |
| Learn more                       | Ref            | resh Activations                           |                       |                |                    |                |           |

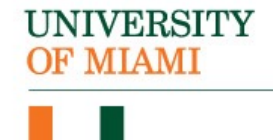

#### **Step 34:**

Next, click on the "Advanced" tab, then click on "Refresh Server":

| FactoryTalk Activation Manager     | _                                            |         |   |
|------------------------------------|----------------------------------------------|---------|---|
| Activation Manager                 | Help                                         | About   | t |
| Home Manage Activations Advanced 1 |                                              |         |   |
| Refresh This Server                | activation servers running<br>ecent changes. | on this |   |
| Configure CodeMeter                |                                              |         |   |
| Configure Automatic Renewals       |                                              |         |   |
| File Access                        |                                              |         |   |
| Show Bindings                      |                                              |         |   |
| Rehost Activation Manually         |                                              |         |   |
| Borrow By File                     |                                              |         |   |
| Return By File                     |                                              |         |   |
|                                    |                                              |         |   |
| Learn more                         |                                              |         |   |

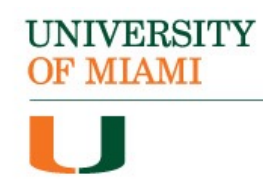

#### **Step 35:**

You will know once the server has been successfully updated once it displays "Running" and the bar turns green:

| FactoryTalk Activation Manager   |                                                     |                                                               |                                                     |                             | -       |      | ×     |
|----------------------------------|-----------------------------------------------------|---------------------------------------------------------------|-----------------------------------------------------|-----------------------------|---------|------|-------|
| Activation Mana                  | ger                                                 |                                                               |                                                     |                             | Help    | I    | About |
| Home Manage Activations Advanced |                                                     |                                                               |                                                     |                             |         |      |       |
| Refresh This Server              | The button belo<br>computer. Refre<br>Server state: | w provides a convenient<br>eshing the servers caus<br>Running | way to restart the activ<br>es them to notice recen | ation servers<br>t changes. | running | on t | his   |
| Configure CodeMeter              |                                                     |                                                               | _                                                   |                             |         |      |       |
| Configure Automatic Renewals     |                                                     | Refresh Server                                                | ]                                                   |                             |         |      |       |
| File Access                      |                                                     |                                                               |                                                     |                             |         |      |       |
| Show Bindings                    |                                                     |                                                               |                                                     |                             |         |      |       |
| Rehost Activation Manually       |                                                     |                                                               |                                                     |                             |         |      |       |
| Borrow By File                   |                                                     |                                                               |                                                     |                             |         |      |       |
| Return By File                   |                                                     |                                                               |                                                     |                             |         |      |       |
| Learn more                       |                                                     |                                                               |                                                     |                             |         |      |       |
|                                  |                                                     |                                                               |                                                     |                             |         |      |       |

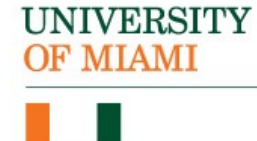

#### **Step 36:**

The Arena software is now licensed. Open it from the Windows menu to start using the application:

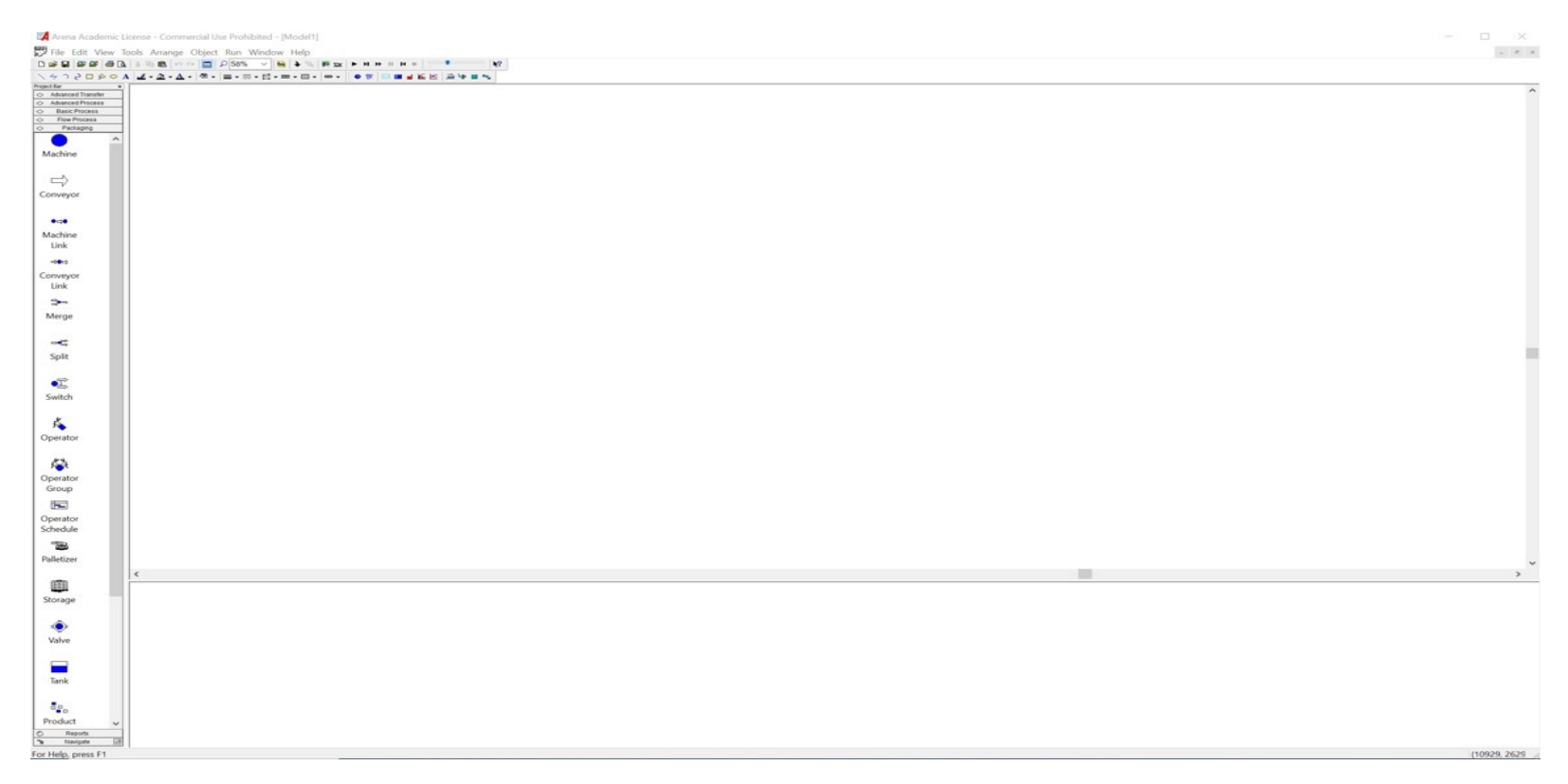

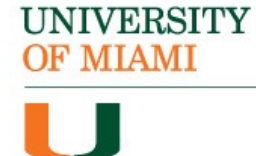

#### UNIVERSITY OF MIAMI

J

# You have successfully installed and licensed the Arena software.

If you require additional assistance, please reach out to:

Student Technology Help Desk Richter Library, 3<sup>rd</sup> Floor, Room 325 305-284-8887 or sthd@miami.edu Mon-Fri 9 AM to 5 PM